## Inscription aux formations de circonscription

## Du mercredi 9 décembre au mercredi 16 décembre

Rendez-vous sur le portail métier (<u>https://portail-metier.ac-rouen.fr/</u>)

et cliquez en bas à droite sur le lien direct GAIA

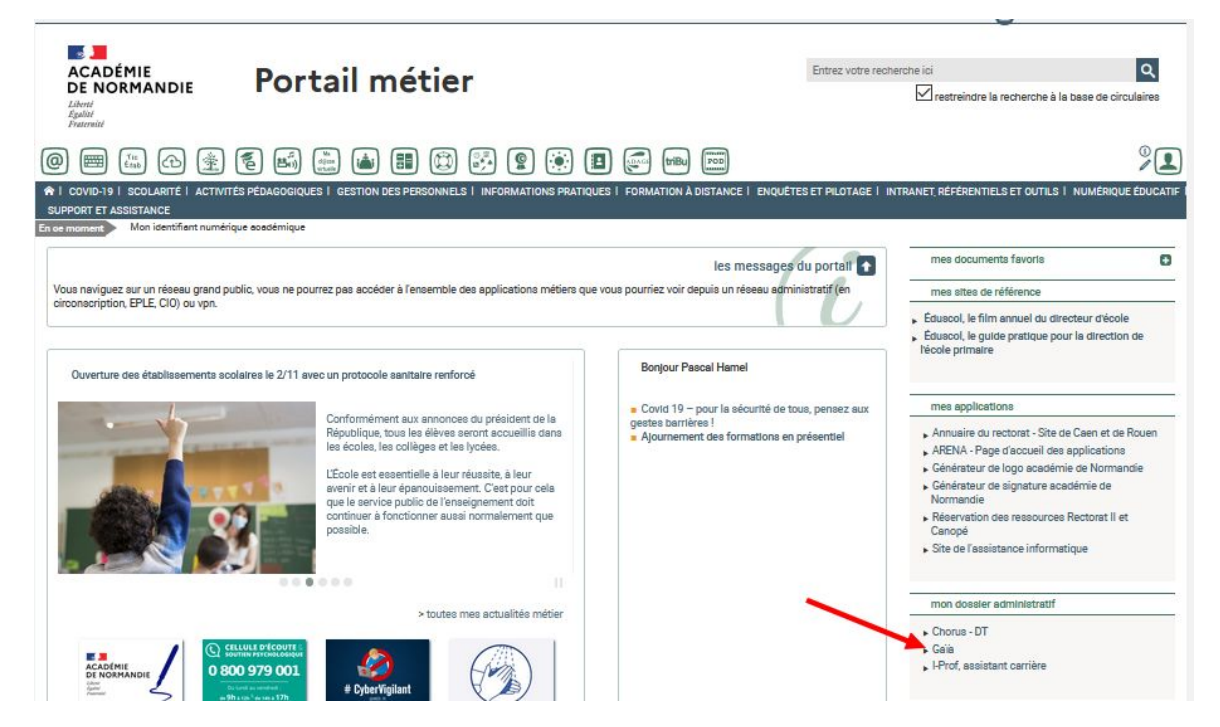

choisissez dans le menu : 1<sup>er</sup> Degré 076

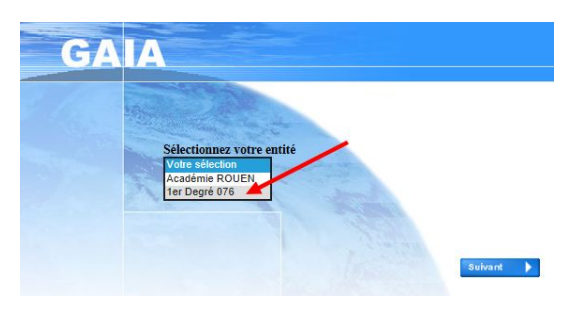

Choisissez Inscription individuelle :

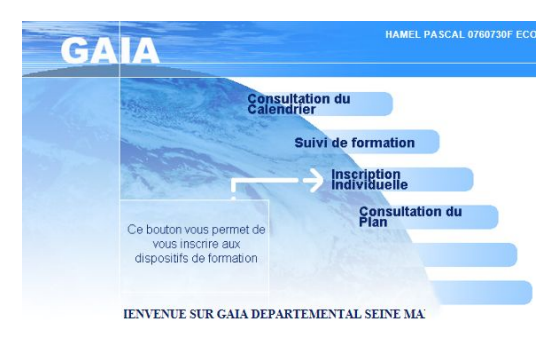

Choisissez ensuite votre niveau d'enseignement :

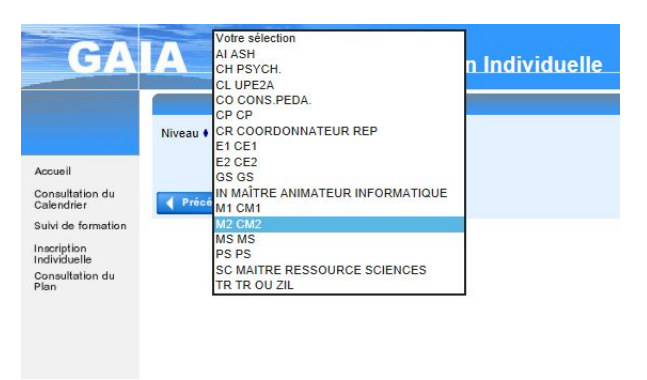

Choisissez ensuite ANIM PEDA FECAMP en cliquant sur l'icône à droite

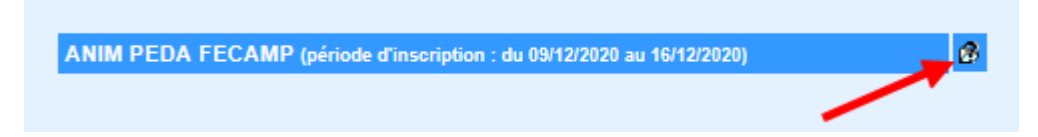

Dans l'écran suivant cliquez sur Thème pour choisir à nouveau ANIMATIONS PÉDAGOGIQUES FÉCAMP et cliquez sur suivant :

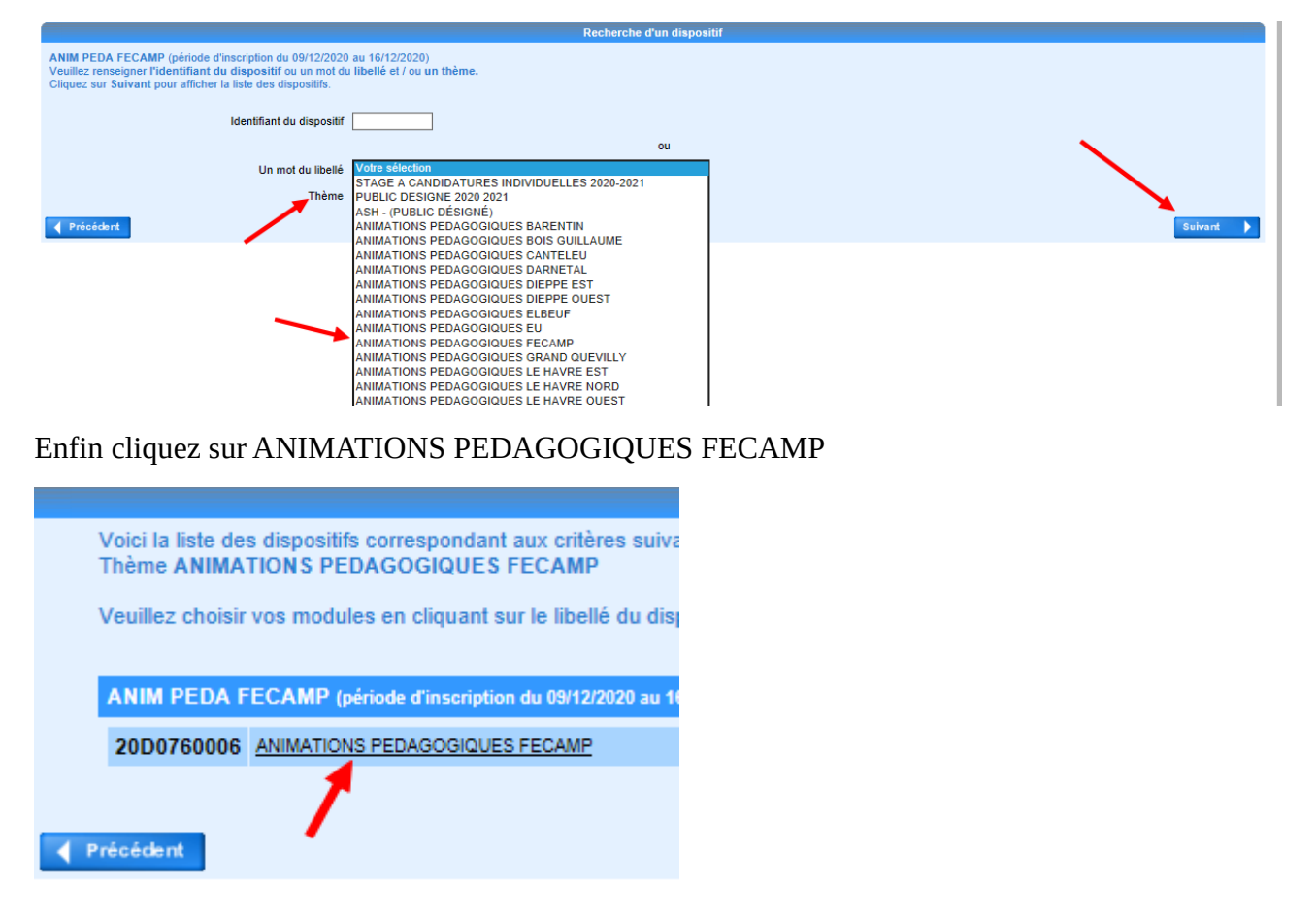

La liste des formations proposée s'affiche.

Pour vous inscrire, vous devez cocher

- soit la case à gauche de la formation seulement s'il n'y a pas de groupe de défini (1)

- soit la case correspondant au groupe qui vous est attribué (2)

Pour vérifier sir le groupe correspond à votre cas (secteur de collège ou niveau), cliquez sur la loupe pour consulter de descriptif (3)

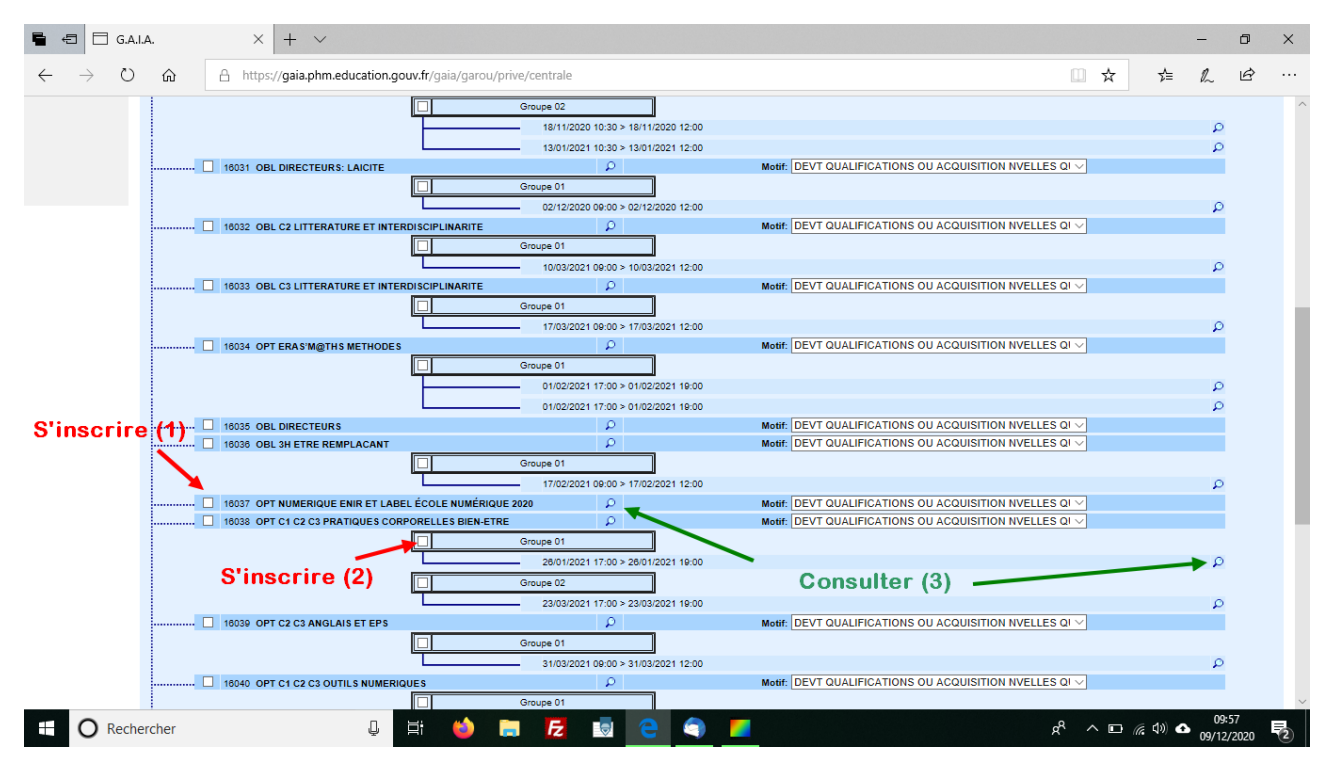

Une fois les formations choisies, cliquez sur le bouton suivant en bas à droite :

| :00 > 03/02/2021 12:00 |                                                        | Q         |
|------------------------|--------------------------------------------------------|-----------|
| ρ                      | Motif: DEVT QUALIFICATIONS OU ACQUISITION NVELLES QI 🗸 |           |
|                        |                                                        |           |
| :00 > 20/01/2021 12:00 |                                                        | Q         |
| ρ                      | Motif: DEVT QUALIFICATIONS OU ACQUISITION NVELLES QI V |           |
|                        |                                                        |           |
| :00 > 17/02/2021 12:00 |                                                        | Q         |
|                        |                                                        |           |
|                        |                                                        |           |
|                        |                                                        |           |
|                        |                                                        |           |
|                        |                                                        |           |
|                        |                                                        | Suivant 🕨 |

Le récapitulatif de vos inscriptions s'affiche alors, vous pouvez modifier vos inscriptions ou en supprimer avec les icônes crayon et corbeille :

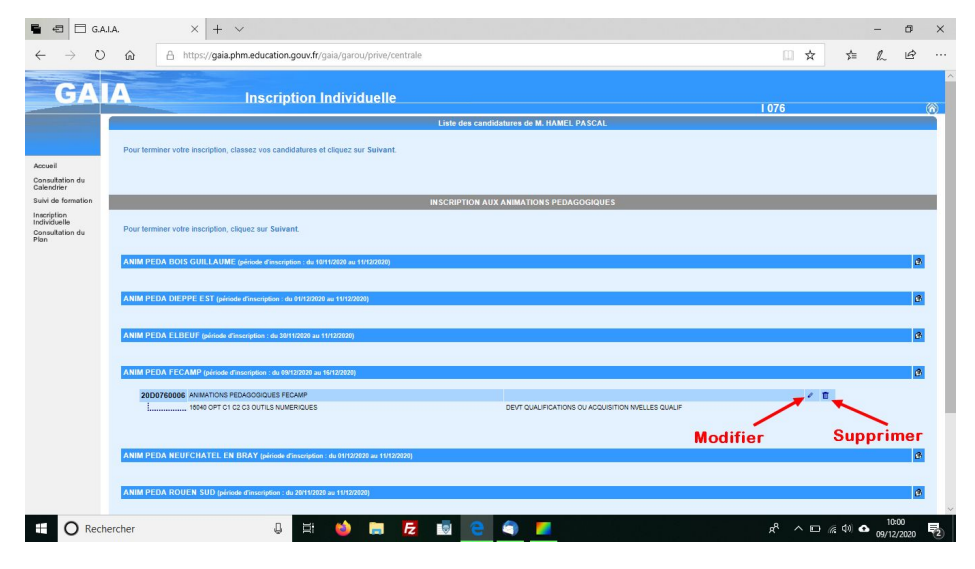

Le dernier écran vous propose de confirmer votre inscription. Vous pouvez recevoir un récapitulatif dans votre boite de messagerie professionnelle en cochant la case avant de cliquer sur le bouton confirmer.

| Récapitulatif de vos candidatures                                                                |                                                                                |   |  |  |
|--------------------------------------------------------------------------------------------------|--------------------------------------------------------------------------------|---|--|--|
| voici un récapitulatif de vos candidatures. Si fous les éléments indiqués vous paraissent correc | cts, vous pouvez valider ces candidatures en cliquant sur le bouton Confirmer. |   |  |  |
| Je souhaite recevoir un récapitulatif de mes candidatures, à l'adresse électronique ci-dessous.  |                                                                                |   |  |  |
| Adresse électronique : pascal.hamel@ac-rouen.fr                                                  |                                                                                |   |  |  |
|                                                                                                  |                                                                                |   |  |  |
|                                                                                                  |                                                                                |   |  |  |
| INSCRIPTION AUX ANI                                                                              | MATIONS PEDAGOGIQUES                                                           |   |  |  |
| ANIM PEDA FECAMP (période d'Insch, "en : du 09/12/2020 au 16/12/2020)                            |                                                                                | L |  |  |
| 20D0760006 ANIMATIONS PEDAGOGIQUES FEMAMP                                                        |                                                                                |   |  |  |
|                                                                                                  | DEVT QUALIFICATIONS OU ACQUISITION NVELLES QUALIF                              |   |  |  |
|                                                                                                  |                                                                                |   |  |  |
|                                                                                                  |                                                                                |   |  |  |
|                                                                                                  |                                                                                |   |  |  |
| Précédent                                                                                        | Confirmer                                                                      |   |  |  |
|                                                                                                  |                                                                                |   |  |  |
|                                                                                                  |                                                                                |   |  |  |
| •                                                                                                |                                                                                |   |  |  |